# Anarion Technologies – Redis

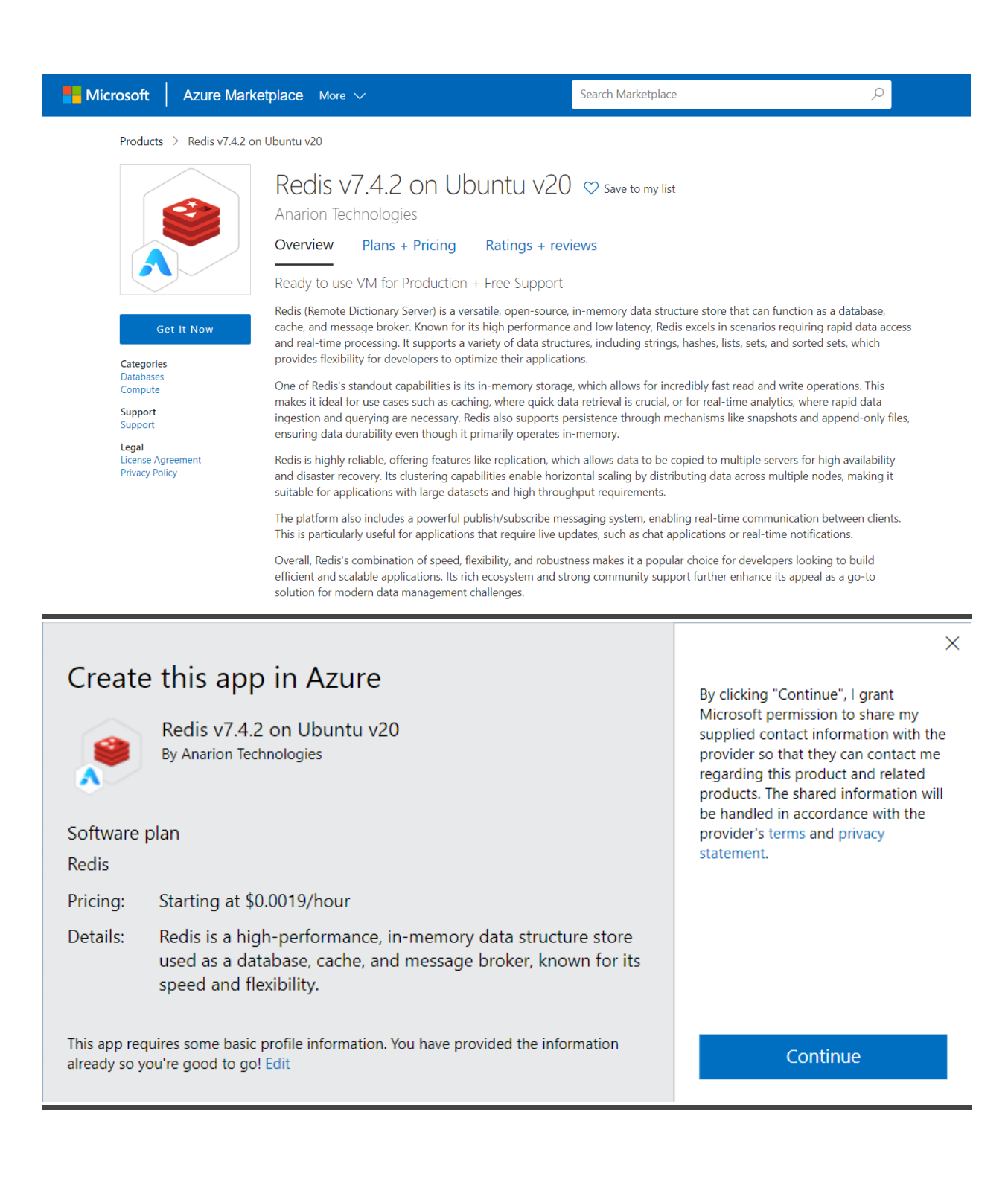

| ≡ Mie                                   | crosoft Azure                                                                                                    | 𝒫 Search resources, services, and docs (G+/)                                                                                                    | 🔮 Copilot  |
|-----------------------------------------|----------------------------------------------------------------------------------------------------|----------------------------------------------------------------------------------------------------|------------|
| Home ><br>Redis v<br>Anarion Tech       | v7.4.2 on Ubuntu v20 (p<br>mologies                                                                                                    | preview) 🖉 …                                                                                                    |            |
|                                         | Redis v7.4.2 on Ubur<br>Anarion Technologies   Virtual Machine                                                                                       | ntu v20 (preview) 🗢 Add to Favorites                                                                                                    |            |
|                                         | Plan<br>Redis                                                                                                    | Create Start with a pre-set configuration                                                                                                    |            |
| Overviev                                | V Plans + Pricing Usage Informatic                                                                                                    | on + Support Ratings + Reviews                                                                                                    |            |
| Redis (Rer<br>performar<br>lists, sets, | mote Dictionary Server) is a versatile, open-s<br>nce and low latency, Redis excels in scenario<br>and sorted sets, which provides flexibility fo    | iource, in-memory data structure store that can function as a database, cache, and message broker. Known for its hig<br>s requiring rapid data access and real-time processing. It supports a variety of data structures, including strings, hash<br>r developers to optimize their applications.    | lh<br>tes, |
| One of Re<br>where qui<br>snapshots     | edis's standout capabilities is its in-memory s<br>ick data retrieval is crucial, or for real-time a<br>s and append-only files, ensuring data durab | storage, which allows for incredibly fast read and write operations. This makes it ideal for use cases such as caching,<br>nalytics, where rapid data ingestion and querying are necessary. Redis also supports persistence through mechanism<br>illity even though it primarily operates in-memory. | s like     |

Redis is highly reliable, offering features like replication, which allows data to be copied to multiple servers for high availability and disaster recovery. Its clustering capabilities enable horizontal scaling by distributing data across multiple nodes, making it suitable for applications with large datasets and high throughput requirements.

The platform also includes a powerful publish/subscribe messaging system, enabling real-time communication between clients. This is particularly useful for applications that require live updates, such as chat applications or real-time notifications.

Creating a virtual machine, enter or select appropriate values for zone, machine type, resource group and so on as per your choice.

| Basics Disks Networking                                                                                           | Management Advanced Tags Review + c                                                                                           | reate                                                          |
|----------------------------------------------------------------------------------------------------|----------------------------------------------------------------------------------------------------|----------------------------------------------------------------|
| Create a virtual machine that runs L<br>mage. Complete the Basics tab the<br>tab for full customization. Learn mo | inux or Windows. Select an image from Azure marketplace<br>n Review + create to provision a virtual machine with defa<br>re 🗗 | e or use your own customized<br>uult parameters or review each |
| Project details                                                                                                   |                                                                                                    |                                                                |
| elect the subscription to manage of                                                                               | loployed recourses and costs. Use recourse groups like fol                                                                    | Iders to organize and manage all                               |
| our resources.                                                                                                    | reproyed resources and costs, ose resource groups like for                                                                    | ders to organize and manage an                                 |
| your resources.                                                                                                   | Azure subscription 1                                                                                                    |                                                                |
| Subscription * ① Resource group * ①                                                                               | Azure subscription 1 Demo                                                                                                    |                                                                |
| Subscription * ① Resource group * ①                                                                               | Azure subscription 1 Demo Create new                                                                                          |                                                                |
| subscription * ① Resource group * ① nstance details                                                               | Azure subscription 1 Demo Create new                                                                                          |                                                                |
| Subscription * ① Resource group * ① Resource group * ① Nstance details                                            | Azure subscription 1       Demo       Create new                                                                              |                                                                |

### Create a virtual machine

| The size of the VM determines the                                                                                                    | type of storage you can use and the number of data disks allowed. Learn mor                                                                                                    | re 🗗                 |
|----------------------------------------------------------------------------------------------------|----------------------------------------------------------------------------------------------------|----------------------|
| Disk options                                                                                                    |                                                                                                    |                      |
| OS disk type * 🕠                                                                                                    | Premium SSD (locally-redundant storage)                                                                                                    | ~                    |
| Encryption type *                                                                                                    | (Default) Encryption at-rest with a platform-managed key                                                                                                    | $\sim$               |
| Enable Ultra Disk compatibility 🛈                                                                                                    | Ultra disk is available only for Availability Zones in eastus.                                                                                                    |                      |
| Data disks                                                                                                    |                                                                                                    |                      |
| You can add and configure additior<br>temporary disk.                                                                                                    | nal data disks for your virtual machine or attach existing disks. This VM also co                                                                                                    | omes with a          |
|                                                                                                    |                                                                                                    |                      |
| Adding unmanaged data disks                                                                                                    | s is currently not supported at the time of VM creation. You can add them after the V                                                                                                    | /M is                |
| Adding unmanaged data disk:     Review + create                                                                                                    | s is currently not supported at the time of VM creation. You can add them after the V < Previous Next : Networking >                                                                                                    | /M is                |
| Adding unmanaged data disks      Review + create  Create a virtual ma Basics Disks Networking                                                                                                  | s is currently not supported at the time of VM creation. You can add them after the V          < Previous                                                                                                    | /M is                |
| Adding unmanaged data disks Review + create Create a virtual ma Basics Disks Networking Define network connectivity for yo ports, inbound and outbound com Learn more C <sup>3</sup>           | s is currently not supported at the time of VM creation. You can add them after the V < Previous Next : Networking > Chine Management Advanced Tags Review + create Our virtual machine by configuring network interface card (NIC) settings. You can add the seturity group rules, or place behind an existing load balancing seturity with security group rules, or place behind an existing load balancing seturity with security group rules. The seture seture s | In control solution. |
| Adding unmanaged data disks      Review + create  Create a virtual ma Basics Disks Networking Define network connectivity for yo ports, inbound and outbound com Learn more  Network interface | s is currently not supported at the time of VM creation. You can add them after the V < Previous Next : Networking >  Achine Management Advanced Tags Review + create  pur virtual machine by configuring network interface card (NIC) settings. You ca nectivity with security group rules, or place behind an existing load balancing s                                                                                                    | In control solution. |

| Virtual network * (i)        | (new) Demo-vnet              | $\sim$  |
|------------------------------|------------------------------|---------|
|                              | Create new                   | 50<br>- |
| Subnet * (i)                 | (new) default (10.1.0.0/24)  | ~       |
| Public IP (i)                | (new) Demo-ip                | $\sim$  |
| NIC network security group ① | Create new<br>None<br>Basic  |         |
| Review + create <            | Previous Next : Management > |         |

| asics Disks Networking                                                                   | Management Advanced Tags                                                                   | Review + create                                                                              |
|------------------------------------------------------------------------------------------|--------------------------------------------------------------------------------------------|----------------------------------------------------------------------------------------------|
| Define network connectivity for you<br>ports, inbound and outbound conne<br>.earn more 더 | r virtual machine by configuring network i<br>activity with security group rules, or place | nterface card (NIC) settings. You can control<br>behind an existing load balancing solution. |
| Network interface                                                                        |                                                                                            |                                                                                              |
| When creating a virtual machine, a r                                                     | network interface will be created for you.                                                 |                                                                                              |
| Virtual network * 🕕                                                                      | (new) Demo-vnet                                                                            | ~                                                                                            |
|                                                                                          | Create new                                                                                 |                                                                                              |
| Subnet * 🕕                                                                               | (new) default (10.1.0.0/24)                                                                | ~                                                                                            |
|                                                                                          | (noui) Domo in                                                                             | ~                                                                                            |
| Public IP 🕕                                                                              | (new) Demonp                                                                               |                                                                                              |
| Public IP (                                                                              | Create new                                                                                 |                                                                                              |
| Public IP 🕢<br>NIC network security group 🛈                                              | Create new                                                                                 |                                                                                              |
| Public IP ()                                                                             | Create new<br>None<br>Basic                                                                | ,                                                                                            |

# Create a virtual machine

| Basics               | Disks                | Networking          | Management          | Advanced                     | Tags      | Review + create                               |
|----------------------|----------------------|---------------------|---------------------|------------------------------|-----------|-----------------------------------------------|
| Configur             | e monitor            | ing and manager     | nent options for yo | ur VM.                       |           |                                               |
| Azure S              | ecurity Co           | enter               |                     |                              |           |                                               |
| Azure Se<br>Learn mo | ecurity Cen<br>ore 🗗 | nter provides unifi | ed security manage  | ement and adva               | nced thre | eat protection across hybrid cloud workloads. |
| Vou You              | ır subscrip          | tion is protected   | by Azure Security C | enter <mark>basic pla</mark> | n.        |                                               |
| Monito               | ring                 |                     |                     |                              |           |                                               |
| Boot dia             | gnostics (           | 0                   | O on                |                              |           |                                               |
|                      |                      |                     | • Off               |                              |           |                                               |
| Enable C             | )S guest d           | iagnostics 🛈        |                     |                              |           |                                               |
| Identity             | -                    |                     |                     |                              |           |                                               |
| Review               | v + create           |                     | < Previous          | Next : Advance               | ed >      |                                               |

| sics Disks                       | Networking                                  | Management                                  | Advanced                       | Tags        | Review + create              |               |
|----------------------------------|---------------------------------------------|---------------------------------------------|--------------------------------|-------------|------------------------------|---------------|
| is are name/v<br>Itiple resource | alue pairs that enab<br>es and resource gro | ole you to categoriz<br>oups. Learn more at | e resources and<br>oout tags ♂ | d view cor  | solidated billing by applyin | ng the same t |
| lote that if you                 | create tags and the                         | n change resource                           | settings on oth                | er tabs, yo | our tags will be automatica  | lly updated.  |
| Name 🕕                           |                                             | Value 🕖                                     |                                |             | Resource                     | 1             |
|                                  |                                             |                                             |                                |             | 1 1 2 6 6 6 6 6 6 6          |               |
| 2                                |                                             | · [                                         |                                |             |                              | ~             |
|                                  |                                             |                                             |                                |             |                              |               |
|                                  |                                             |                                             |                                |             |                              |               |
|                                  |                                             |                                             |                                |             |                              |               |

# Create a virtual machine

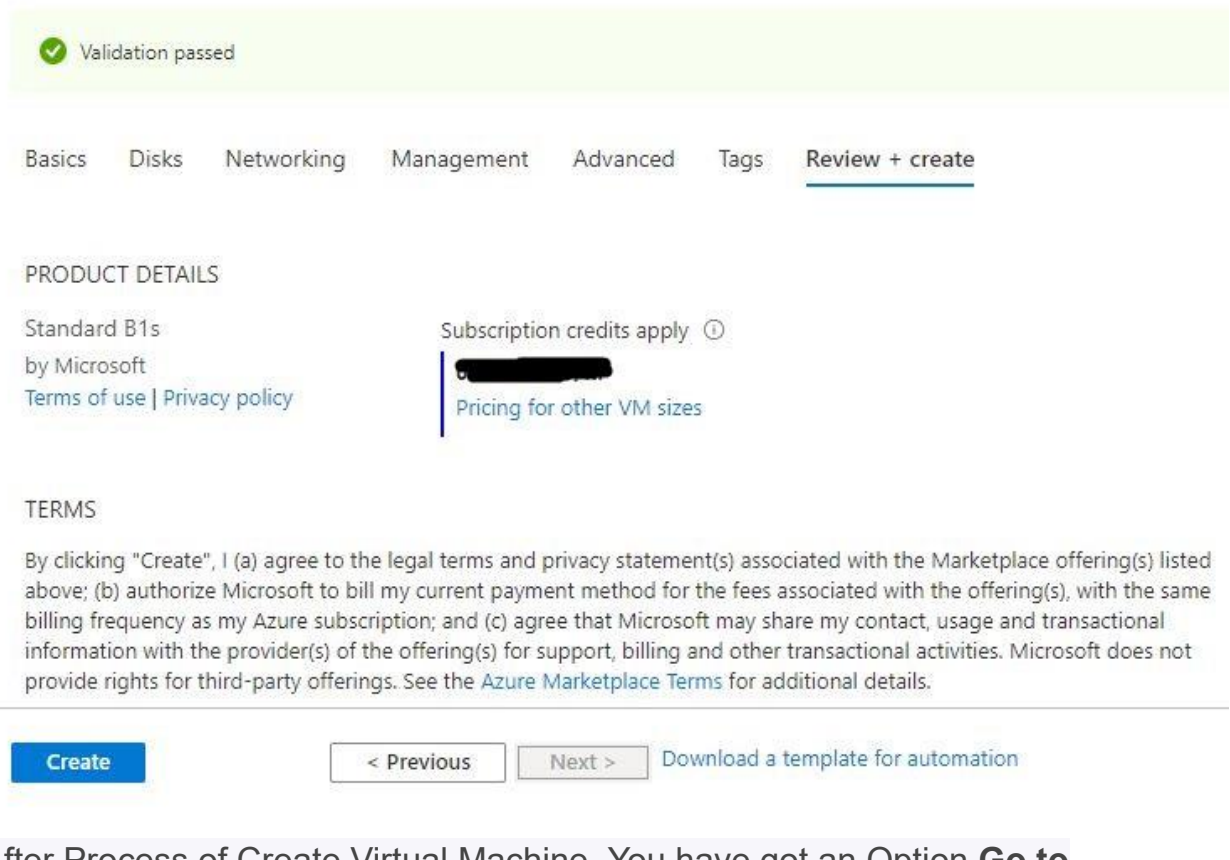

After Process of Create Virtual Machine. You have got an Option **Go to Resource Group** Click **Go to Resource Group** 

Add the Network Security Group Inbound Rule Allow tcp Port No.: 8161

## Access Redis CLI ( Command line interface )

With Redis installed on Ubuntu, the next step is to test it and see whether our server works as intended. To achieve this, connect to the server using the command-line tool

#### \$ redis-cli .

Upon running the command, your prompt will change to **<ip** address>:6379, signifying that you are now working on the Redis shell.

To test connectivity, run the ping command. The output PONG will be displayed as shown, a confirmation that Redis is functioning as expected.

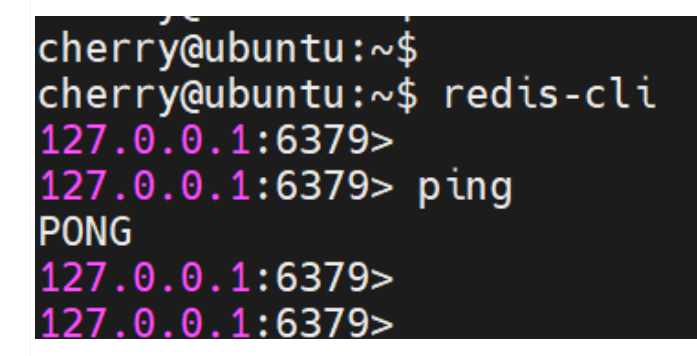

## **Configure authentication for Redis**

By default, authentication is not configured, and anyone can easily access stored data without a password. Like in most systems, security is a top priority. Thus, I highly recommend configuring a password that will require clients to authenticate themselves.

To configure authentication, open the redis.conf file with your preferred editor:

#### \$ sudo nano /etc/redis/redis.conf

In the configuration file, locate and uncomment the **requirepass** directive. By default, this is set to **Admin@123**, which is merely a placeholder. Be sure to change this to a strong password. This is the password that clients will authenticate with using the AUTH command, as we shall see shortly.

Default Password : Admin@123

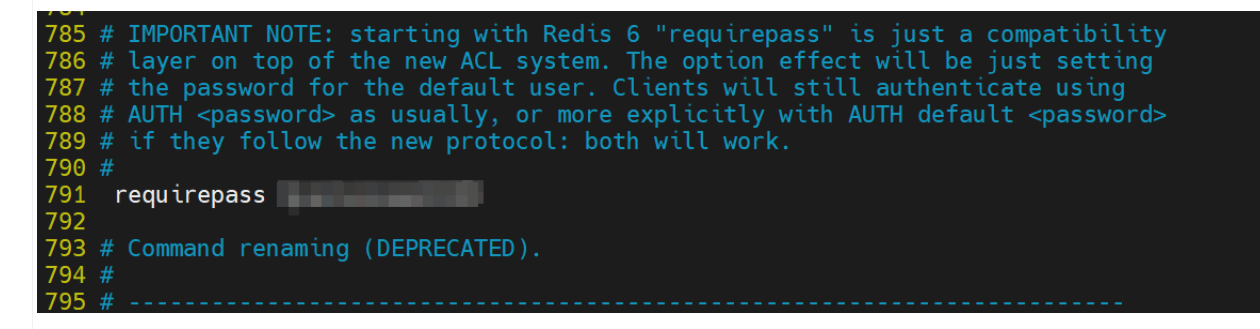

Note: If you want to change the Password replace the Admin@123 with your secure password

Save the changes and exit the configuration file. For the changes to come into effect, restart the Redis service.

#### \$ redis-cli

Next, try to perform any **SET** or **GET** operation. For instance, we will try to retrieve the value of the **city** key we previously created.

### \$ get city

This time, Redis will throw an error indicating that we need to authenticate. To proceed, authenticate with the **AUTH** command followed by the password you specified in the configuration file.

#### \$ AUTH password

If the password is correct, you will get or as the output.

#### Output

#### ОК

Once authenticated, you can now proceed with running your queries. If you try to retrieve the value of the key, the operation will be successful this time.

| cherry@ubuntu:~\$                       |
|-----------------------------------------|
| cherry@ubuntu:~\$ redis-cli             |
| 127.0.0.1:6379>                         |
| 127.0.0.1:6379>                         |
| 127.0.0.1:6379> get city                |
| (error) NOAUTH Authentication required. |
| 127.0.0.1:6379>                         |
| 127.0.0.1:6379>                         |
| 127.0.0.1:6379> AUTH                    |
| OK                                      |
| 127.0.0.1:6379>                         |
| 127.0.0.1:6379> get city                |
| "San Francisco"                         |
| 127.0.0.1:6379>                         |

To exit from the Redis shell, simply run the **exit** command.

\$ exit

```
127.0.0.1:6379>
127.0.0.1:6379> exit
cherry@ubuntu:~$
cherry@ubuntu:~$
cherry@ubuntu:~$
cherry@ubuntu:~$
```

# Allow remote connections ( Optional )

We have now installed Redis on Ubuntu, accessed Redis CLI, and configured authentication. In this last section, we will configure Redis for remote connections. It is necessary if you intend to access your Redis server remotely.

By default, Redis listens to port 6397 and is only accessible from localhost. However, you can configure it to allow remote connections from anywhere.

To allow remote connections, once again, open the default configuration file.

#### \$ sudo nano /etc/redis/redis.conf

Set the **bind** attribute to **0.0.0.0** to allow remote connections from anywhere.

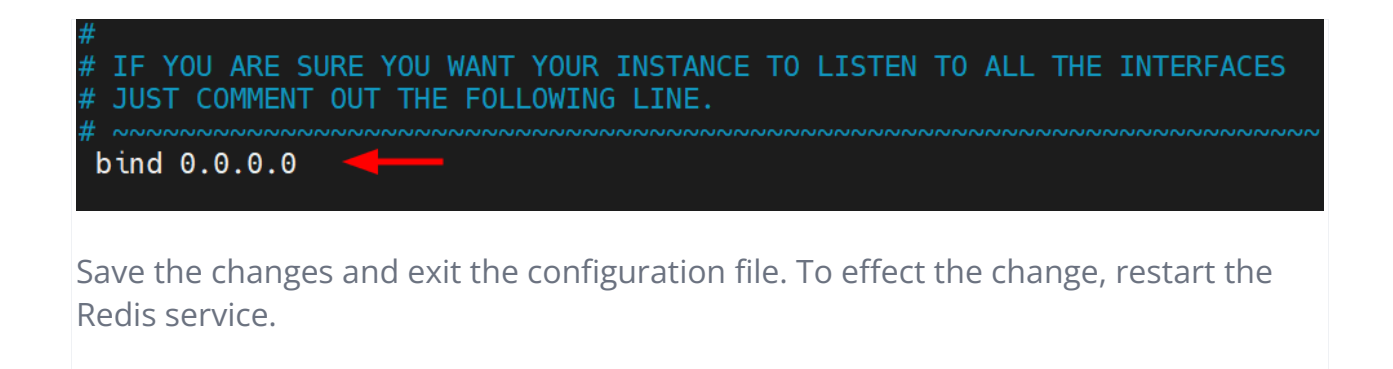

\$ sudo systemctl restart redis.service

To confirm that Redis can be accessed remotely, run the ss command, as shown.

\$ sudo ss -an | grep 6379

From the output, 0.0.0.0:6379 shows that Redis is listening on port 6379 from all external sources or IP addresses.

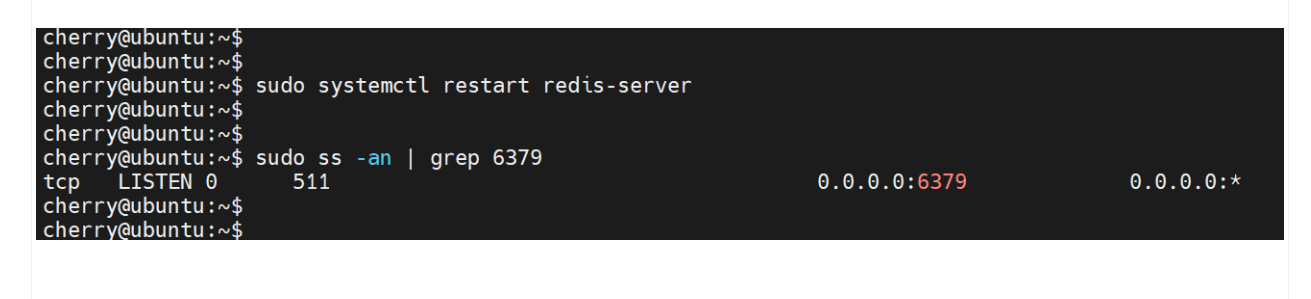

In our case, the command will appear as follows: **<ip** address> is the IP of the Redis server host, and **6379** is the port on which the Redis service listens.

#### \$ redis-cli -h 5.199.168.198 -p 6397

Once connected, authenticate using the **AUTH** command to start running queries.

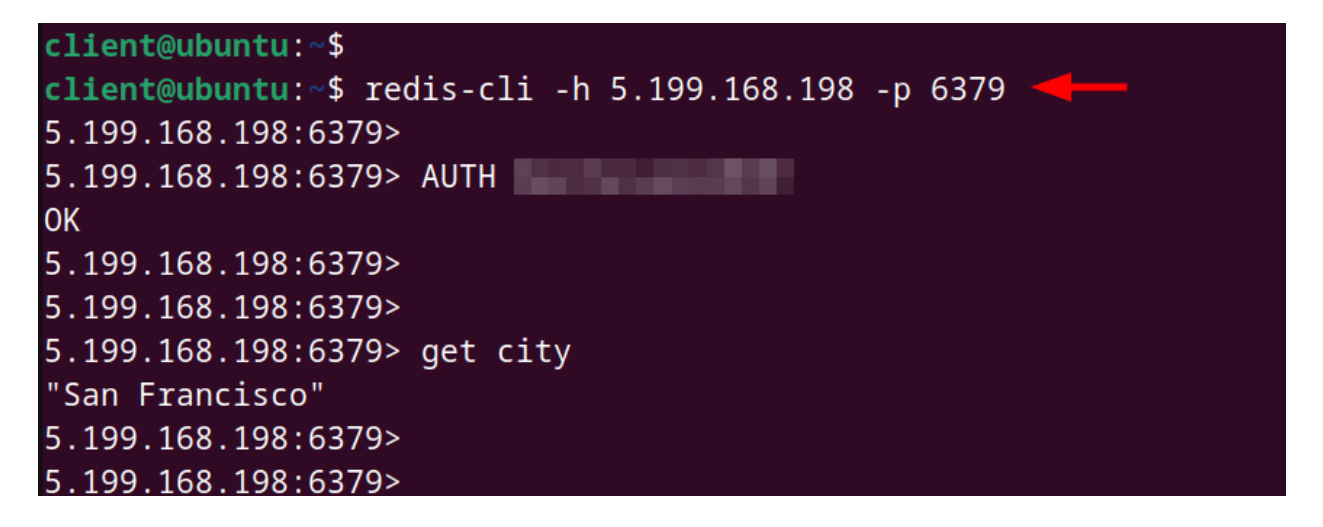

ThankYou...